## Для настройки оценок переходим во вкладку Оценки в левом углу

| Институт педагогики и психологии              |                       |   |
|-----------------------------------------------|-----------------------|---|
| Институт искусств, культуры и спорта          |                       |   |
| Институт истории и права                      | С гусехный кантролы і |   |
| 🔻 Институт Сорбонна-Казахстан                 | Texes 5               |   |
| Кафедра Международного права                  | 1EMG J                |   |
| Кафедра Международных отношений               |                       |   |
| Кафедра экономических специальностей          | Лекция                | _ |
| <ul> <li>Секция французского языка</li> </ul> |                       |   |
| Кафедра методики преподавания истории и       | Темаб                 |   |
| общественн                                    |                       |   |
| т кб                                          |                       |   |
| Участники                                     |                       |   |
| 📥 Компетенции                                 |                       | 2 |
| Оценки                                        | Тема 7                |   |
| ▶ Общее                                       |                       |   |
| ▶ Тема 1                                      |                       |   |
| ▶ Тема 2                                      | le cpc2               |   |
| Тема 3                                        |                       |   |
| ▶ Тема 4                                      | Тема 8                |   |
| ▶ Тема 5                                      |                       |   |
| Тема 6                                        |                       |   |
| ▶ Тема 7                                      | Рубежный контроль 2   |   |
| ▶ Тема 8                                      | Taur 0                |   |
| ▶ Тема 9                                      | 1EMG 9                |   |
| Институт филологии и полиязычного             |                       |   |
| образования                                   |                       |   |
| Факультет для иностранных граждан и           |                       | L |
| довузовской по                                |                       |   |
| • Больше                                      |                       |   |

### После этого переходим в настройки для настройки оценок

| 🖵 Меню                                    | Отчет по оценкам                                                                                                    |  |  |
|-------------------------------------------|----------------------------------------------------------------------------------------------------|--|--|
| 🕃 Образовательные программы               | Просмотр Настройки Шкалы Буквы Импорт Экспорт                                                                                                    |  |  |
| 💱 Повышение квалификации                  | Отчет по оценкам. История оценок. Отчет по показателям. Объсовный отчет. Одиночный вид. Отчет по пользователяю                                          |  |  |
| 👽 Академический календарь                 |                                                                                                    |  |  |
| 😳 пользовательские инструкций             | Изолированные группы: Все участники                                                                                                    |  |  |
| 💱 Анкета РУП - 2018                       | Все участники:0/0                                                                                                    |  |  |
| 💱 Институты                               | Имя все а Б Б Г д Е Е Ж З И К Л М Н О П Р С Т У Ф Х Ц Ч Ш Ш Э Ю Я                                                                                       |  |  |
| Все курсы                                 | Фамилия Все А Б В Г Д Е Е Ж З И К Л М Н О П Р С Т У Ф Х Ц Ч Ш Щ Э Ю Я                                                                                   |  |  |
|                                           | Kypc oбpaseu -                                                                                                    |  |  |
| 🛔 Навигация                               | Фамилия 🕆 Имя Адрес электронной почты Телефон Мобильный телефон 🧿 Лекция 🗇 🧨 🤪 с1 (работа) 🗇 🧨 🤪 с1 (оценка) 🗇 🧨 📵 срс1 🗇 🖉 🛑 Рубежный контроль 1 🗇 🖉 🤤 |  |  |
| Личный кабинет                            |                                                                                                    |  |  |
| <ul> <li>Домашняя страница</li> </ul>     |                                                                                                    |  |  |
| Страницы сайта                            |                                                                                                    |  |  |
| - Мои курсы                               |                                                                                                    |  |  |
| - Институты                               |                                                                                                    |  |  |
| Институт математики, физики и информатики |                                                                                                    |  |  |
| Институт естествознания и географии       |                                                                                                    |  |  |
|                                           |                                                                                                    |  |  |
| Институт педагогики и психологии          |                                                                                                    |  |  |

Нажимаем кнопку Добавить категорию и переходим к настройке

#### Настройка журнала оценок

| ние                                                  | Весовые коэф | фициенты 🕐 | Максимальная оценка | Действия        |  |
|------------------------------------------------------|--------------|------------|---------------------|-----------------|--|
| Курс образец                                         |              |            | -                   | Редактировать * |  |
| 🗞 📵 Лекция                                           | 15,873       |            | 100,00              | Редактировать * |  |
| 🐟 😵 с1 (работа)                                      | 12,698       |            | 80,00               | Редактировать * |  |
| 🗞 😢 с1 (оценка)                                      | 3,175        |            | 20,00               | Редактировать * |  |
| 🗞 🔞 cpc1                                             | 15,873       |            | 100,00              | Редактировать * |  |
| 🗞 😑 Рубежный контроль 1                              | 1,587        |            | 10,00               | Редактировать * |  |
| 🗞 😑 Лекция                                           | 15,873       |            | 100,00              | Редактировать*  |  |
| 🗞 😵 c2 (работа)                                      | 12,698       |            | 80,00               | Редактировать * |  |
| 🗞 😵 c2 (оценка)                                      | 3,175        |            | 20,00               | Редактировать*  |  |
| 🗞 🔞 срс2                                             | 15,873       |            | 100,00              | Редактировать * |  |
| 🗞 😑 Рубежный контроль 2                              | 1,587        |            | 10,00               | Редактировать * |  |
| 🗞 😑 Сессия                                           | 1,587        |            | 10,00               | Редактировать * |  |
| Итоговая оценка за курс<br>Включая незаполненные оце | нки.         |            | 630,00              | Редактировать * |  |
|                                                      |              |            |                     |                 |  |

В формочке Название категории пишем «ИтогРК» и нажимаем кнопку показать больше, если проставлена галочка в «Учитывать только заполненные оценки» убираем её.

• Категория оценки

| ИтогРК          |
|-----------------|
|                 |
| 0               |
| 0               |
| Показать меньше |
|                 |
|                 |
|                 |
|                 |
| 0               |
| Показать больше |
|                 |
|                 |

В тип оценки ставим «Значение», и в формочку максимальной оценки ставим значение 100. В формочку «Проходной балл» ставим значение 49,6 и нажимаем кнопку «сохранить».

| (мал |                           |           |                                                                             |  |
|------|---------------------------|-----------|-----------------------------------------------------------------------------|--|
| X СИ | Информация *              | ?         |                                                                             |  |
| сист | Идентификатор *           | ?         |                                                                             |  |
|      | Тип оценки *              | ?         | Значение                                                                    |  |
|      | Шкала *                   | ?         | Не использовать шкалу                                                       |  |
|      | Максимальная оценка *     | ?         | 100                                                                         |  |
|      | Минимальная оценка *      | ?         | 0                                                                           |  |
|      | Проходной балл *          | ?         | 0                                                                           |  |
|      | Формат представления оцен | ки *<br>⑦ | По умолчанию (Значение) 🔻                                                   |  |
|      | Знаков после запятой *    | ?         | По умолчанию (2) 🔻                                                          |  |
|      | Скрыть                    | ?         |                                                                             |  |
|      | Скрыть                    | до *      |                                                                             |  |
|      |                           |           | 8 🔻 Январь 🔻 2020 🔻 14 🔻 40 🚩 🏢 🗆 Включить                                  |  |
|      | Заблокировано             | ?         |                                                                             |  |
|      | Заблокировать пос         | ле *      |                                                                             |  |
|      |                           |           | 8 <b>т</b> Январь <b>т</b> 2020 <b>т</b> 14 <b>т</b> 40 <b>т</b> 🛗 Включить |  |
|      | Скорректированный вес     | ?         |                                                                             |  |
|      | Bec                       | ?         | 0                                                                           |  |
|      |                           |           | Показать меньше                                                             |  |

После этого создаем точно также категории «РК1» и «РК2», но ставим их дочерними категориями «Итога РК».

|                         | Показать меньше |
|-------------------------|-----------------|
| • Родительская категори | я               |
| Скорректированный вес 🕐 |                 |
| Bec 🕐                   | 0               |
| Родительская категория  | ИтогРК          |
|                         |                 |

Выбрав нужные элементы перемещаем их в категории РК1 или РК2

|                                                          |        |        | гедактировать              | ,              |
|----------------------------------------------------------|--------|--------|----------------------------|----------------|
| 🗞 🚯 Лекция                                               | 15,873 | 100,00 | Редактировать *            | 2              |
| 🗞 🚱 c1 (работа)                                          | 12,698 | 80,00  | Редактировать *            | 8              |
| 🗞 🚱 c1 (оценка)                                          | 3,175  | 20,00  | Редактировать *            | z              |
| 🗞 🚯 cpc1                                                 | 15,873 | 100,00 | Редактировать *            | z              |
| 🗞 🛑 Рубежный контроль 1                                  | 1,587  | 10,00  | Редактировать *            | 8              |
| 🗞 😑 Лекция                                               | 15,873 | 100,00 | Редактировать *            | <mark>.</mark> |
| 🗞 🚱 с2 (работа)                                          | 12,698 | 80,00  | Редактировать *            |                |
| 🗞 😵 c2 (оценка)                                          | 3,175  | 20,00  | Редактировать*             |                |
| 🗞 🔞 срс2                                                 | 15,873 | 100,00 | Редактировать *            |                |
| 🗞 📵 Рубежный контроль 2                                  | 1,587  | 10,00  | Редактировать *            |                |
| 🗞 🛑 Сессия                                               | 1,587  | 10,00  | Редактировать *            | 0              |
| 🗞 🖿 ИтогРК                                               | 0,0    | -      | Редактировать *            | Все / Пусто    |
| 🗞 🖿 PK1                                                  | 0,0    |        | Редактировать*             | Все / Пусто    |
| Итого в категории «РК1»<br>Включая незаполненные оценки. |        | 0,00   | Редактировать <sup>*</sup> |                |
| 🗞 🖿 PK2                                                  | 0,0    |        | Редактировать *            | Все / Пусто    |
| Итого в категории «РК2»<br>Включая незаполненные оценки. |        | 0,00   | Редактировать <sup>*</sup> |                |
| У Итого в категории «ИтогРК»                             |        | 0,00   | Релактировать              |                |
| Включая незаполненные оценки.                            |        |        | 1 opportunity opportunity  |                |

#### Сохранить

Іереместить выбранные элементы в

| воерите                                                     |                        |                     |                            |             |
|-------------------------------------------------------------|------------------------|---------------------|----------------------------|-------------|
| Название                                                    | Весовые коэффициенты 🕐 | Максимальная оценка | Действия                   | Выбрать     |
| Курс образец                                                |                        | -                   | Редактировать*             | Все / Пусто |
| 🗞 🛑 Сессия                                                  | ☑ 40,0                 | 10,00               | Редактировать              |             |
| 🐟 🖿 ИтогРК                                                  | 60,0                   | -                   | Редактировать 🔭            | Все / Пусто |
| 🗞 🖿 PK1                                                     | 50,0                   |                     | Редактировать 🔭            | Все / Пусто |
| 🐟 🚯 Лекция                                                  | 32,258                 | 100,00              | Редактировать              |             |
| 🐟 😵 с1 (работа)                                             | 25,806                 | 80,00               | Редактировать              |             |
| 🐟 🚷 c1 (оценка)                                             | 6,452                  | 20,00               | Редактировать              |             |
| 🗞 🚯 срс1                                                    | 32,258                 | 100,00              | Редактировать              |             |
| 🐟 🛑 Рубежный контроль 1                                     | 3,226                  | 10,00               | Редактировать              |             |
| Итого в категории «РК1»<br>Включая незаполненные оценки     | л.                     | 310,00              | Редактировать              |             |
| 🗞 🖿 PK2                                                     | 50,0                   |                     | Редактировать              | Все / Пусто |
| 🐟 😑 Лекция                                                  | 32,258                 | 100,00              | Редактировать              |             |
| 🐟 😵 с2 (работа)                                             | 25,806                 | 80,00               | Редактировать              |             |
| 🗞 😵 с2 (оценка)                                             | 6,452                  | 20,00               | Редактировать              |             |
| 🗞 🚯 срс2                                                    | 32,258                 | 100,00              | Редактировать              |             |
| 🐟 🌐 Рубежный контроль 2                                     | 3,226                  | 10,00               | Редактировать*             |             |
| ∑ Итого в категории «РК2»<br>Включая незаполненные оценки   | л.                     | 310,00              | Редактировать <sup>*</sup> |             |
| Итого в категории «ИтогРК»<br>Включая незаполненные оценки. |                        | 620,00              | Редактировать <b>*</b>     |             |
| Итоговая оценка за курс<br>Включая незаполненные оценки.    |                        | 630,00              | Редактировать *            |             |

•

Для изменения оценки лекции, семинаров, тестов и т.д. мы должны перейти в изменяемый элемент. После перехода в левом нижнем углу и меню настроек появиться переход в «Редактировать настройки».

# 📽 Настройки

- 🔻 Управление заданием
  - Редактировать настройки
  - Переопределения групп
  - Переопределения пользователя
  - Локально назначенные роли
  - Права
  - Проверить права
  - Фильтры
  - Журнал событий
  - Резервное копирование
  - Восстановить
  - Передовое оценивание
  - Просмотр Журнала оценок
  - Просмотр всех ответов
  - Скачать все ответы
- Управление курсом
- Администрирование

## Во вкладке «Оценки» мы можем поменять на нужную нам оценку.

| 🕶 Оценка                                    |                                                                           |
|---------------------------------------------|---------------------------------------------------------------------------|
| Оценка 🍘                                    | Тип Балл V<br>Шкала Default competence scale V<br>Максимальная оценка 100 |
| Метод оценивания 🕐                          | Простое непосредственное оценивание 🔻                                     |
| Категория оценки                            | Без категории 🔻                                                           |
| Проходной балл   ⑦                          | 0.00                                                                      |
| Оценивание вслепую                          | Her T                                                                     |
| Использовать поэтапное<br>оценивание<br>⑦   | Her Y                                                                     |
| Использовать закрепленных<br>оценщиков<br>⑦ | Her V                                                                     |

Весовые коэффициенты оценок и сами оценки должны быть идентичными и сумма оценок и самих весовых коэффициентов должны быть равны к 100.

Весовые коэффициенты «Итога РК» =60

Весовые коэффициенты «РК1»=50 (Дочерние элементы Итога РК)

Весовые коэффициенты «РК2»=50 (Дочерние элементы Итога РК)

Весовые коэффициенты «Итогового экзамена» (Сессии)=40

После перемещения элементов заходим в «итоговую оценку за курс» и нажимаем на кнопку редактировать. после нажимаем кнопку редактировать формулу.

Добавив ID для элементов нажимаем кнопку «добавить ID»

| Вычисление 🕐                                                                      |  |
|-----------------------------------------------------------------------------------|--|
| Сохранить Отмена                                                                  |  |
| Значения ID                                                                       |  |
| <ul> <li>Курс образец</li> <li>Упоговая оценка за курс</li> <li>Сессия</li> </ul> |  |
| <ul> <li>МтогРК</li> <li>У. Итог категории</li> </ul>                             |  |
| <ul> <li>PK1</li> <li>У Итог категории</li> </ul>                                 |  |
| () Лекция     () (работа)                                                         |  |
|                                                                                   |  |
| <ul> <li>► РК2</li> <li>► ∑ Итог категории</li> </ul>                             |  |
| <ul> <li>е Лекция</li> <li>е с2 (работа)</li> <li>е с2 (оценка)</li> </ul>        |  |
| <ul> <li>в срс2</li> <li>Рубежный контроль 2</li> </ul>                           |  |

|                          | Название                        |                                                                                        |
|--------------------------|---------------------------------|----------------------------------------------------------------------------------------|
|                          | Вычисление 🕐                    | =round([[sumrk]]*6/10+[[ex]]*4/10)*round((min([[sumrk]];[[ex]])<br>-49,49)/100+0,51;0) |
|                          |                                 |                                                                                        |
|                          |                                 | Сохранить Отмена                                                                       |
|                          |                                 |                                                                                        |
| Значения                 | я ID                            |                                                                                        |
| • E Kyps o               | 6032411                         |                                                                                        |
| <ul> <li>Σ Ит</li> </ul> | оразец<br>оговая оценка за курс |                                                                                        |
| • 🛑 Ceo                  | ссия ех                         |                                                                                        |
| • 🖿 Ит                   | orPK                            |                                                                                        |
| • <u>&gt;</u>            | Итог категории sumrk            |                                                                                        |
|                          | PK1                             |                                                                                        |
|                          | У Итог категории                |                                                                                        |
|                          | 🚯 Лекция                        |                                                                                        |
|                          | • c1 (pa6oza)                   |                                                                                        |
|                          |                                 |                                                                                        |
|                          | 😵 с1 (оценка)                   |                                                                                        |
|                          | 🚯 cpc1                          |                                                                                        |
|                          | 😑 Рубежный контрол              | ь 1                                                                                    |
|                          | PK2                             |                                                                                        |
|                          | ∑ Итог категории                |                                                                                        |
|                          | 😑 Лекция                        |                                                                                        |
|                          |                                 |                                                                                        |

В форму вычисления вставляем эту Формулу:

=round([[sumrk]]\*6/10+[[ex]]\*4/10)\*round((min([[sumrk]];[[ex]]) -49,49)/100+0,51;0)

И нажимаем кнопку сохранить.